### **BAB IV**

# PENGUJIAN DAN ANALISA

Pengujian yang dilakukan pada aplikasi sistem pakar penyakit pada hewan peliharaan dengan menggunakan metode *forward chaining* ini adalah menggunakan pengujian *Alpha Blackbox*. Metoda pengujian *Blackbox* adalah pengujian yang memfokuskan pada keperluan fungsional dari aplikasi yang telah dibangun.

### 1.1 Antarmuka Aplikasi

Berikut ini akan dibagi menjadi dua antarmuka yang ada pada aplikasi sistem pakar penyakit pada hewan peliharaan yakni antarmuka untuk *user* (pengguna) dan antarmuka untuk *admin*. Antarmuka aplikasi untuk *user* (pengguna) adalah sebagai berikut.

1. Pada gambar IV-1 adalah tampilan awal dari aplikasi sistem pakar yang telah dibangun.

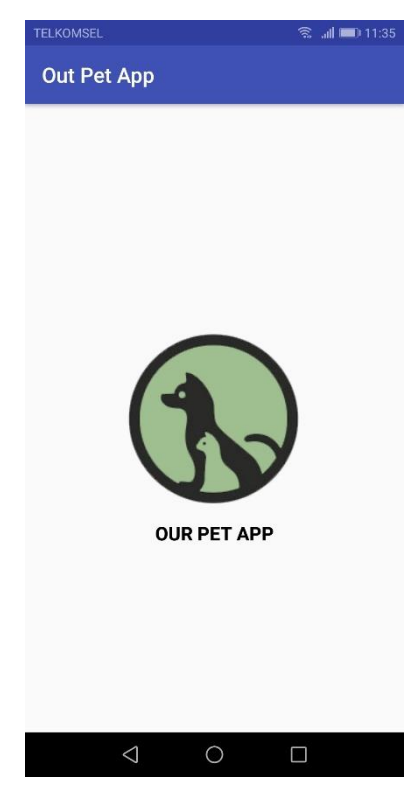

Gambar I-1 Tampilan Halaman Utama dari Aplikasi

2. Untuk dapat menggunakan aplikasi ini, pengguna diminta untuk memasukan nama pengguna (*username*) dan kata sandi (*password*). Untuk mendapatkan *Username* dan *password*, *user* harus melakukan pendaftaran pengguna baru.

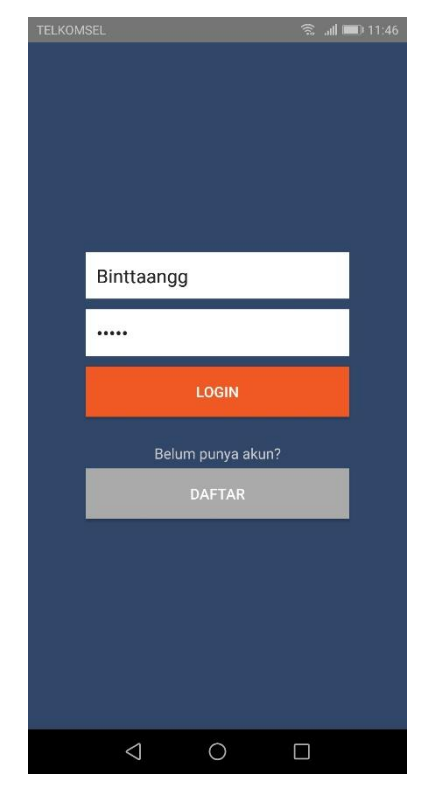

Gambar I-2 Tampilan Halaman Login Dari Aplikasi

3. Berikut pada gambar IV-3 merupakan tampilan antarmuka untuk daftar pengguna baru. Pada tampilan ini, pengguna dapat melakukan proses pendaftaran sebelum menggunakan aplikasi ini.

| TELKOM | SEL©♥ 😤 "il ■) 12:46 |
|--------|----------------------|
|        |                      |
|        | Nama Lengkap         |
|        | Username             |
|        | Password             |
|        | Ulangi Password      |
|        | DAFTAR               |
|        | Sudah punya akun?    |
|        | LUGIN                |
|        |                      |
|        |                      |
|        |                      |

Gambar I-3 Tampilan Halaman Daftar Pengguna Baru

4. Jika salah memasukkan *username* dan *password* maka aplikasi akan menampilkan pesan seperti pada gambar dibawah ini:

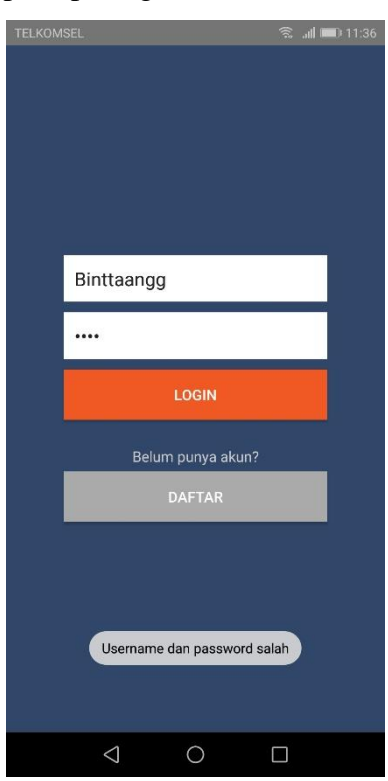

Gambar I-4 Tampilan Halaman Login Gagal

5. Setelah *login* dinyatakan berhasil, maka akan tampil halaman menu utama dari aplikasi sistem pakar seperti pada gambar di bawah ini:

| TELKOMSEL     |                                                              | 🕱 📶 💷 11:37              |
|---------------|--------------------------------------------------------------|--------------------------|
| Out Pet       | Арр                                                          |                          |
| Sist<br>Keput | em Pakar dan Sistem Per<br>usan Menggunakan Meto<br>Chaining | ıgambilan<br>ode Forward |
| 000           | Daftar Penyakit                                              |                          |
| ٨             | Daftar Makanan                                               |                          |
|               | Daftar Aksesoris                                             |                          |
|               | Diagnosa Penyaki                                             | t                        |
| Ô             | Rekomendasi                                                  |                          |
| Ô             | Survey                                                       |                          |
|               | ⊲ O                                                          |                          |

Gambar I-5 Tampilan Halaman Menu Utama Aplikasi

6. Berikut pada gambar IV-6 merupakan isi dari menu daftar penyakit pada hewan peliharaan yaitu penyakit pada hewan kucing dan penyakit pada hewan anjing. Dan pada gambar IV-7 merupakan tampilan jika *user* ingin melihat informasi penyakit hewan kucing maupun anjing.

| ELKOMSEL<br>Pilih jenis penyal |   |
|--------------------------------|---|
| Penyakit Anemia                |   |
| Penyakit Cacingan              |   |
| Penyakit Diare                 |   |
| Penyakit Eklampsia             |   |
| Penyakit Gastritis             |   |
| Penyakit Gumpal Rambut         |   |
| Penyakit Herpesvirus           |   |
| Penyakit Influenza Kucing      | J |
| Penyakit Kalisivirus           |   |
| Penyakit Koksidiosis           |   |
| < ○                            |   |

Gambar I-6 Tampilan Halaman Menu Daftar Penyakit

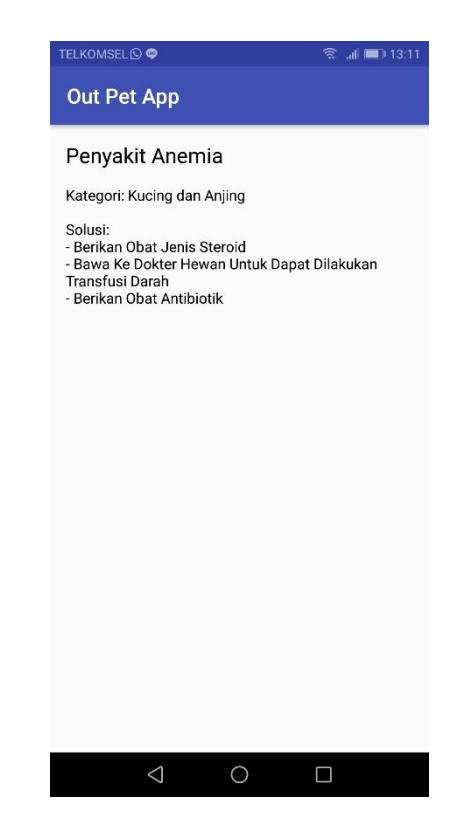

Gambar I-7 Tampilan Halaman Informasi Penyakit

7. Berikut pada gambar IV-8 merupakan isi dari menu diagnosa penyakit. Di dalam menu ini, pengguna dapat memilih secara langsung gejala yang tampak pada hewan peliharaan dengan cara menceklis kotak yang telah tersedia. Setelah pengguna selesai memilih berdasarkan gejala yang ada, pengguna dapat menekan tombol proses untuk dapat melihat hasil berdasarkan gejala yang telah dipilih sebelumnya. Gambar IV-9 merupakan tampilan hasil dari gejala yang telah dipilih sebelumnya. Pada tampilan tersebut akan tampak hasil dari penyakit yang menyerang hewan peliharaan baik kucing maupun anjing dan akan diberikan solusi dari penyakit tersebut. Apabila hasil yang muncul tidak ditemukannya penyakit, berarti pengguna belum memilih gejala keseluruhan dari penyakit tersebut.

| TELKOMSEL                                        | 🗟 <b>il 💷</b> 11:46 | TELKOMSEL                                        | 🗟 .al <b>i 💷</b> ) 11:46 |
|--------------------------------------------------|---------------------|--------------------------------------------------|--------------------------|
| Out Pet App                                      |                     | Out Pet App                                      |                          |
| Silahkan pilih gejala:                           |                     | Silahkan pilih gejala:                           |                          |
| 🗌 Perubahan sikap hewan                          |                     | 🗹 Perubahan sikap hewan                          |                          |
| Demam                                            |                     | 🗹 Demam                                          |                          |
| 🗌 Nafsu makan menurun                            |                     | 🗹 Nafsu makan menurun                            |                          |
| Hewan akan mengalami ketakutar senang menyendiri | n, gelisah dan      | Hewan akan mengalami ketakutar senang menyendiri | ı, gelisah dan           |
| Air liur keluar secara berlebihan                |                     | 🗹 Air liur keluar secara berlebihan              |                          |
| Hewan akan menyerang semua he manusia            | wan dan             | Hewan akan menyerang semua he manusia            | wan dan                  |
| Pupil mata melebar                               |                     | Vupil mata melebar                               |                          |
| Hiperaktif terhadap sinar dan suar               | а                   | 🗹 Hiperaktif terhadap sinar dan suar             | а                        |
| Kesulitan bernapas                               |                     | Kesulitan bernapas                               |                          |
| 🗌 Depresi, lesu, tidak bergairah dan t           | idak aktif          | 🗌 Depresi, lesu, tidak bergairah dan t           | idak aktif               |
| Muntah-muntah                                    |                     | Muntah-muntah                                    |                          |
| PROSES                                           |                     | PROSES                                           |                          |
|                                                  |                     | ⊲ O                                              |                          |

Gambar I-8 Tampilan Halaman Menu Diagnosa Penyakit

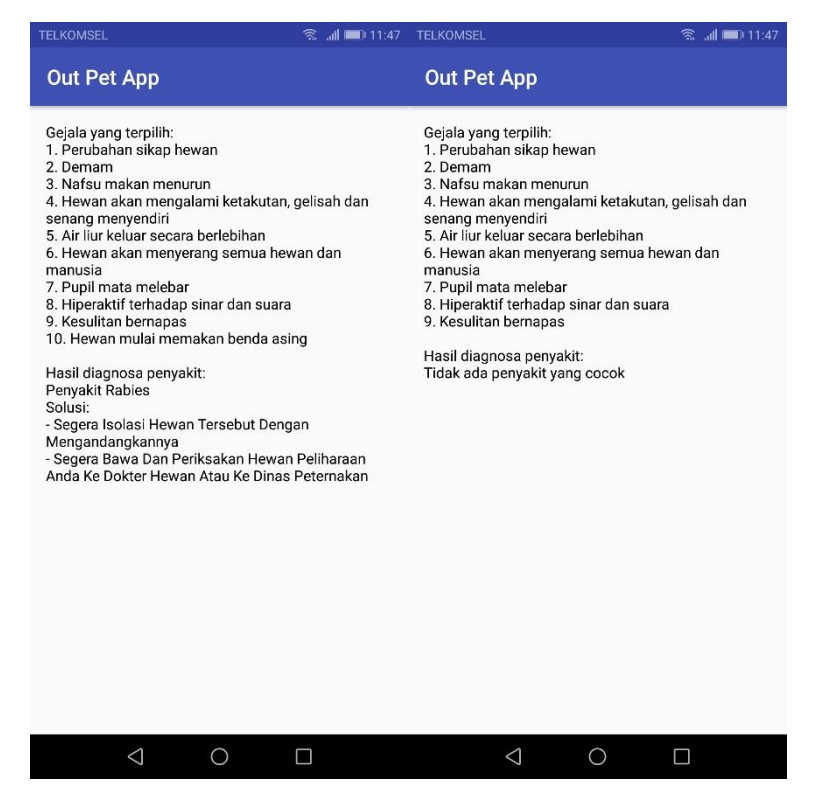

Gambar I-9 Tampilan Halaman Hasil Diagnosa Penyakit

Sedangkan antarmuka untuk admin adalah sebagai berikut:

Berikut pada gambar IV-10 merupakan tampilan awal untuk *admin*. Pada tampilan ini, *admin* harus melakukan proses *login* sebelum masuk ke dalam menu utama. *Admin* harus memasukkan nama pengguna (*username*) dan kata sandi (*password*). Gambar IV-11 merupakan tampilan jika *admin* salah dalam memasukkan *username* atau *password*.

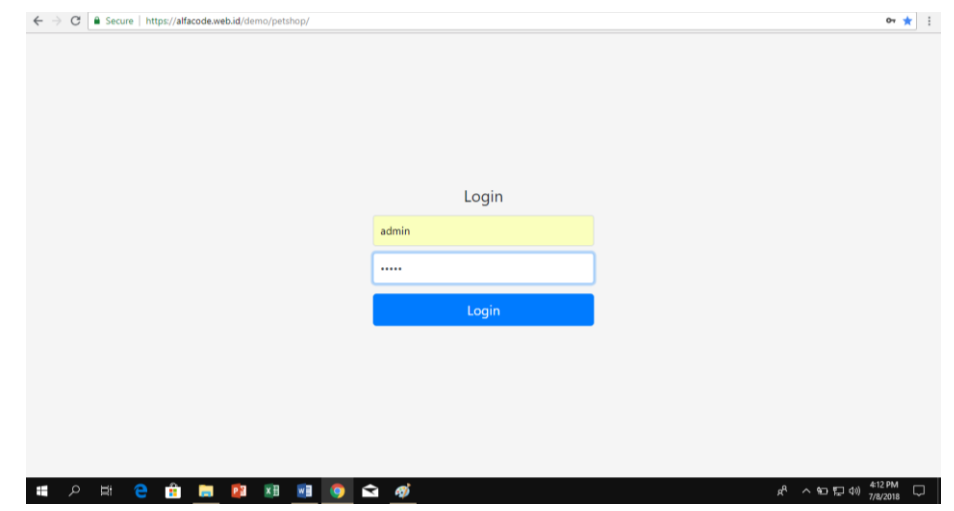

Gambar I-10 Tampilan Halaman Login

| X Secure   https://alfacode.web.id/demo/p | etshop/proseslogin.php       |  |
|-------------------------------------------|------------------------------|--|
|                                           | alfacode.web.id says         |  |
|                                           | Username dan password salah! |  |
|                                           | OK                           |  |
|                                           |                              |  |
|                                           |                              |  |
|                                           |                              |  |
|                                           |                              |  |
|                                           |                              |  |
|                                           |                              |  |
|                                           |                              |  |
|                                           |                              |  |
|                                           |                              |  |
|                                           |                              |  |
|                                           |                              |  |
|                                           |                              |  |
|                                           |                              |  |
|                                           |                              |  |
|                                           |                              |  |
|                                           |                              |  |
|                                           |                              |  |
|                                           |                              |  |
|                                           |                              |  |
|                                           |                              |  |
|                                           |                              |  |
|                                           |                              |  |
|                                           |                              |  |

Gambar I-11 Tampilan Halaman Salah Memasukkan Username dan Password

2. Setelah berhasil melakukan proses *login*, maka akan masuk ke tampilan menu utama aplikasi sistem pakar seperti pada gambar IV-12.

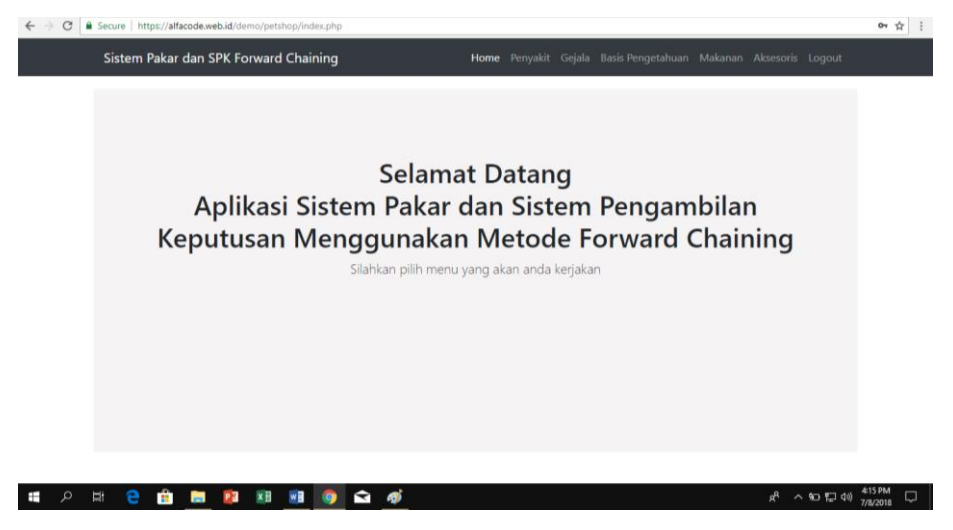

Gambar I-12 Tampilan Halaman Menu Utama

3. Berikut pada gambar IV-13 merupakan isi dari menu data penyakit. Di dalam menu ini, terdapat semua data penyakit hewan kucing maupun anjing. Pada menu ini, *admin* dapat melakukan proses pengolahan data penyakit seperti proses penambahan data penyakit baru beserta solusinya seperti yang terlihat pada gambar IV-14. Selain itu, *admin* juga dapat melakukan proses edit dan proses hapus data penyakit.

| Sistem Pal | kar dan SPK Forward Ch | aining Home Penyakit                | Gejala Basis Pengetahuan Makana | n Aksesoris Logout    |
|------------|------------------------|-------------------------------------|---------------------------------|-----------------------|
| Data I     | Penyakit               |                                     |                                 |                       |
| Tambah     | Penyakit               |                                     |                                 |                       |
| Change     |                        |                                     | Cost.                           |                       |
| Show       | 10 • entries           |                                     | Cari:                           |                       |
| No         | Kode Penyakit          | Nama Penyakit                       | Kategori                        | Aksi                  |
| 1          | P001                   | Penyakit Rabies                     | Kucing dan Anjing               |                       |
| 2          | P002                   | Penyakit Parvovirus                 | Kucing dan Anjing               |                       |
| 3          | P003                   | Penyakit Kalisivirus                | Kucing dan Anjing               |                       |
| 4          | P004                   | Penyakit Peritonitis Infeksi Kucing | Kucing                          |                       |
| 5          | P005                   | Penyakit Influenza Kucing           | Kucing                          |                       |
| 6          | P006                   | Penyakit Herpesvirus                | Kucing dan Anjing               |                       |
| 7          | P007                   | Penyakit Virus Leukemia Kucing      | Kucing                          |                       |
| 8          | P008                   | Penyakit Anemia                     | Kucing dan Anjing               |                       |
| 9          | P009                   | Penyakit Pneumonia                  | Kucing dan Anjing               |                       |
| 10         | P010                   | Penyakit Metritis                   | Kucing dan Anjing               |                       |
|            |                        |                                     |                                 | and the second second |

Gambar I-13 Tampilan Halaman Menu Data Penyakit

| ·                          | etshop/?page=update_penyakit |        |                |                   |             |               | ☆       |
|----------------------------|------------------------------|--------|----------------|-------------------|-------------|---------------|---------|
| Sistem Pakar dan SPK Forwa | rd Chaining                  | Home P | enyakit Gejala | Basis Pengetahuan | Makanan Aks | esoris Logout |         |
| Data Penyakit              |                              |        |                |                   |             |               |         |
| Kode Penyakit P029         |                              |        |                |                   |             |               |         |
| Nama Penyakit              |                              |        |                |                   |             |               |         |
| Kategori Pilih             | ¥                            |        |                |                   |             |               |         |
| Solusi                     |                              | ß      |                |                   |             |               |         |
| Simpan                     | Batal                        |        |                |                   |             |               |         |
|                            |                              |        |                |                   |             |               |         |
|                            |                              |        |                |                   |             |               |         |
|                            |                              |        |                |                   |             |               | 4:17 PM |

Gambar I-14 Tampilan Halaman Penambahan Data Penyakit Baru

4. Berikut pada gambar IV-15 merupakan isi dari menu data gejala. Pada menu ini, terdapat semua gejala dari penyakit hewan kucing maupun anjing. Pada menu ini, *admin* dapat melakukan proses pengolahan data gejala seperti proses penambahan data gejala baru seperti yang terlihat pada gambar IV-16. Selain itu, *admin* juga dapat melakukan proses edit dan proses hapus data gejala.

| Sistem P | akar dan SPK Fo | orward Chaining                    | Home Penyakit (               | Gejala Basis Penget | ahuan Makanan | Aksesoris Logout |
|----------|-----------------|------------------------------------|-------------------------------|---------------------|---------------|------------------|
| Data     | Gejala          |                                    |                               |                     |               |                  |
| lamba    | n Gejala        |                                    |                               |                     |               |                  |
| Show     | 10 • entries    |                                    |                               |                     | Cari:         |                  |
| No       | Kode Gejala     | Nama Gejala                        |                               |                     |               | Aksi             |
| 1        | G001            | Perubahan sikap hewan              |                               |                     |               |                  |
| 2        | G002            | Demam                              |                               |                     |               |                  |
| 3        | G003            | Nafsu makan menurun                |                               |                     |               |                  |
| 4        | G004            | Hewan akan mengalami ketakuta      | an, gelisah dan senang menyen | diri                |               |                  |
| 5        | G005            | Air liur keluar secara berlebihan  |                               |                     |               |                  |
| 6        | G006            | Hewan akan menyerang semua l       | hewan dan manusia             |                     |               |                  |
| 7        | G007            | Pupil mata melebar                 |                               |                     |               |                  |
| 8        | G008            | Hiperaktif terhadap sinar dan su   | ara                           |                     |               |                  |
| 9        | G009            | Kesulitan bernapas                 |                               |                     |               |                  |
| 10       | G010            | Depresi, lesu, tidak bergairah dar | n tidak aktif                 |                     |               |                  |
|          |                 |                                    |                               |                     | in the second |                  |

Gambar I-15 Tampilan Halaman Menu Data Gejala

| Sistem Pakar dan SPK Forward Chaining  Home  Penyakit  Gejala  Basis Pengetahuan  Makanan  Aksesoris  Logout | ← → C 🔒 Secure | https://alfacode.w | eb.id/demo/petshop/?p | age=update_gej | ala |        |              |                    |           |              |      | ☆ : |
|----------------------------------------------------------------------------------------------------|----------------|--------------------|-----------------------|----------------|-----|--------|--------------|--------------------|-----------|--------------|------|-----|
| Kode Gejala  G096    Nama Gejala                                                                             | Siste          | em Pakar dan S     | SPK Forward Chai      | ining          |     | Home P | enyakit Geja | a Basis Pengetahua | n Makanan | Aksesoris Lo | gout |     |
| Kode Gejala G096<br>Nama Gejala<br>Simpar Ratal                                                              | D              | ata Gejala         |                       |                |     |        |              |                    |           |              |      |     |
| Nama Gejala<br>Simpan tata                                                                                   | к              | Kode Gejala        | G096                  |                |     |        |              |                    |           |              |      |     |
| Simpan Esta                                                                                                  | ٩              | Nama Gejala        |                       |                |     |        |              |                    |           |              |      |     |
|                                                                                                    |                |                    | Simpan Batal          |                |     |        |              |                    |           |              |      |     |
|                                                                                                    |                |                    |                       |                |     |        |              |                    |           |              |      |     |
|                                                                                                    |                |                    |                       |                |     |        |              |                    |           |              |      |     |
|                                                                                                    |                |                    |                       |                |     |        |              |                    |           |              |      |     |
|                                                                                                    |                |                    |                       |                |     |        |              |                    |           |              |      |     |
|                                                                                                    |                |                    |                       |                |     |        |              |                    |           |              |      |     |
|                                                                                                    |                |                    |                       |                |     |        |              |                    |           |              |      |     |

Gambar I-16 Tampilan Halaman Penambahan Data Gejala Baru

5. Berikut pada gambar IV-17 merupakan isi dari menu data basis pengetahuan. Data basis pegetahuan berisi aturan-aturan berdasarkan rules sistem pakar yang telah dibuat sebelumnya. Gambar IV-18 merupakan proses pengolahan data basis pengetahuan, *admin* dapat melakukan pengolahan data basis pengetahuan berdasarkan rules yang telah dibuat.

| Sistem P | akar dan SPK Forward Cha | inning Home Penyakit Gejala bass Pengetanuan Makan.                  | in Aksesons Logout |
|----------|--------------------------|----------------------------------------------------------------------|--------------------|
| Data     | Basis Pengetahua         | n                                                                    |                    |
| Tamba    | h Basis Pengetahuan      |                                                                      |                    |
| Show     | 10 • entries             | Cari:                                                                |                    |
| No       | Nama Penyakit            | Nama Gejala                                                          | Aksi               |
| 1        | P001 - Penyakit Rabies   | G001 - Perubahan sikap hewan                                         |                    |
| 2        | P001 - Penyakit Rabies   | G002 - Demam                                                         |                    |
| 3        | P001 - Penyakit Rabies   | G003 - Nafsu makan menurun                                           |                    |
| 4        | P001 - Penyakit Rabies   | G004 - Hewan akan mengalami ketakutan, gelisah dan senang menyendiri |                    |
| 5        | P001 - Penyakit Rabies   | G005 - Air liur keluar secara berlebihan                             |                    |
| 6        | P001 - Penyakit Rabies   | G006 - Hewan akan menyerang semua hewan dan manusia                  |                    |
| 7        | P001 - Penyakit Rabies   | G007 - Pupil mata melebar                                            |                    |
| 8        | P001 - Penyakit Rabies   | G008 - Hiperaktif terhadap sinar dan suara                           |                    |
| 9        | P001 - Penyakit Rabies   | G009 - Kesulitan bernapas                                            |                    |
| 10       | P001 - Penyakit Rabies   | G095 - Hewan mulai memakan benda asing                               |                    |
|          |                          |                                                                      |                    |

Gambar I-17 Tampilan Halaman Menu Data Basis Pengetahuan

| ← → C       | facode.web.id/demo/petshop/?page=update_pengetahu | ian               |                                | ☆ :                             |
|-------------|---------------------------------------------------|-------------------|--------------------------------|---------------------------------|
| Sistem Paka | r dan SPK Forward Chaining                        | Home Penyakit Gej | jala Basis Pengetahuan Makanan | Aksesoris Logout                |
| Data Ba     | asis Pengetahuan                                  |                   |                                |                                 |
| Nama Peny   | akit Pilih                                        | ¥                 |                                |                                 |
| Nama Geja   | la Pilih                                          |                   | •                              |                                 |
|             | Simpan Batal                                      |                   |                                |                                 |
|             |                                                   |                   |                                |                                 |
|             |                                                   |                   |                                |                                 |
|             |                                                   |                   |                                |                                 |
|             |                                                   |                   |                                |                                 |
|             |                                                   |                   |                                |                                 |
|             |                                                   |                   |                                |                                 |
| 🛚 🗢 🛱 🤶 💼   | 📄 👔 🕫 폐 🧿 😭 🚿                                     |                   |                                | 유 ^ ho 팀 40 <sup>419 PM</sup> 및 |

Gambar I-18 Tampilan Halaman Penambahan Rules Pada Basis Pengetahuan

## 1.2 Pengujian Aplikasi Sistem Pakar Penyakit pada Hewan Peliharaan

Pada tabel IV-1 adalah pengujian aplikasi sistem pakar berdasarkan pengujian *alpha* dengan menggunakan metode *blackbox*, diantaranya sebagai berikut:

| No. | Butir Uji                  | Keterangan             | Status Uji |
|-----|----------------------------|------------------------|------------|
| 1   | <i>Login</i> pada aplikasi | Login Berhasil         | Berhasil   |
| 2   | Menu Halaman Utama         | Halaman utama berhasil | Berhasil   |
|     |                            | ditampilkan            |            |
| 3   | Menu Daftar Penyakit       | Data berhasil          | Berhasil   |
|     |                            | ditampilkan            |            |
| 4   | Diagnosa Penyakit          | Data gejala berhasil   | Berhasil   |
|     |                            | ditampilkan            |            |
| 5   | Check box                  | Check box terpilih     | Berhasil   |
| 6   | Proses                     | Data hasil proses      | Berhasil   |
|     |                            | berhasil di tampilkan  |            |
| 7   | <i>Logout</i> aplikasi     | Logout berhasil        | Berhasil   |
| 8   | Form Daftar pengguna       | Form berhasil          | Berhasil   |
|     |                            | ditampilkan            |            |
| 9   | Pengolahan Data            | Data berhasil diolah   | Berhasil   |
|     | Penyakit                   | dan disimpan           |            |
| 10  | Pengolahan Data Gejala     | Data berhasil diolah   | Berhasil   |
|     |                            | dan disimpan           |            |

Tabel I-1 Pengujian Aplikasi Sistem Pakar

#### 1.3 Analisa

Berdasarkan hasil pengujian *alpha* dengan menggunakan metode *blackbox* pada tabel IV-1 diatas, menyatakan bahwa aplikasi sistem pakar penyakit pada hewan peliharaan dapat mendiagnosa penyakit pada hewan peliharaan kucing maupun anjing sesuai dengan fungsinya melalui aplikasi android. Metode *Forward Chaining* yang dipakai dalam penelitian ini, dapat digunakan untuk menentukan jenis penyakit yang menyerang hewan peliharaan kucing maupun anjing berdasarkan gejala-gejala yang tampak dalam bentuk rules-rules yang sudah dibuat sebelumnya. Kemudian, proses pengolahan data yang dilakukan oleh *admin* disini adalah berperan sebagai seorang pakar atau seorang dokter hewan pada tampilan web dengan menggunakan PHP, data penyakit, data gejala dan basis pengetahuan dapat bekerja dengan baik dan sesuai dengan yang diharapkan.